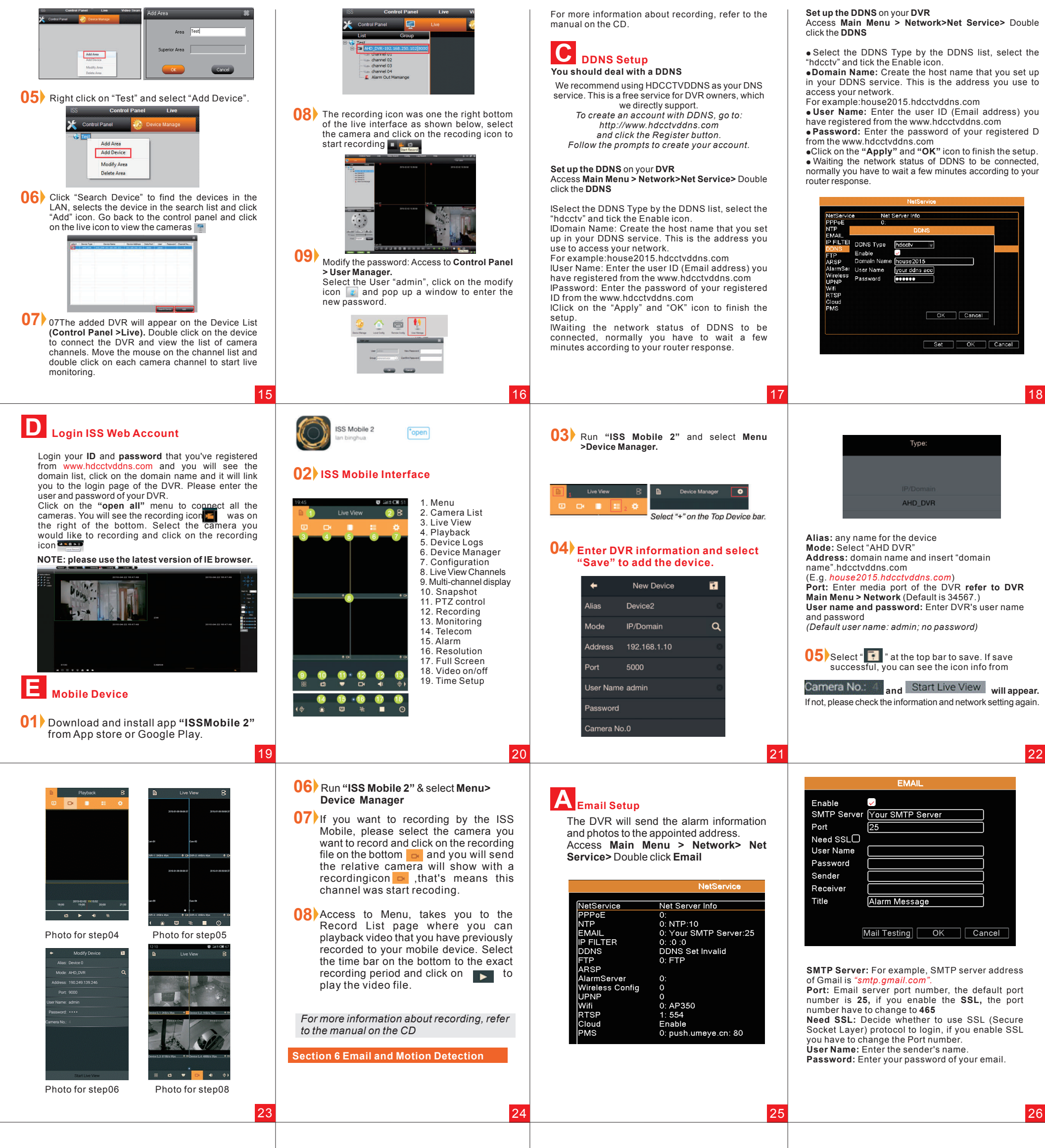

Tour: Choose the recording channel (multiple

Receiver: Send an email to the appointed receivers when the alarm is turned on. You can set up the same email as the sender

Title: The subject of the message, you can set vour own.

# **B** Motion Detection Configuration

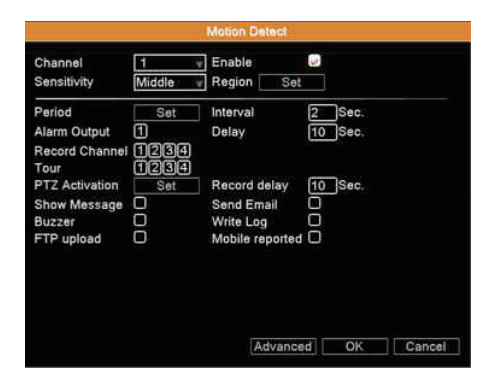

**Channel:** Select the camera you want to set up the motion detection and select the Enable option. Sensitivity: Adjust the sensitivity of motion detection (six options) according to the practical situation

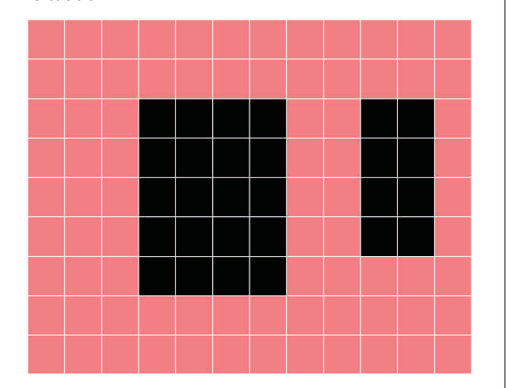

Region: Click Set button, use the mouse or the arrow buttons to highlight the SETUP button for the channel you wish to set up the MOTION DETECTION AREA for, and confirm by pressing select or left click. Right click on the screen to exist the setting.

28

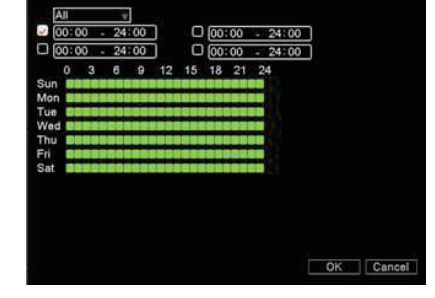

Period: Click Set button, select one day or all days of detection plan, set the time period (each day can be divided into four time sections at most), then click OK, it will start detecting only in the set range

Interval: Only one alarm signal is turned on even there are several motion detection signals in this interval.

Alarm Out: Start the external equipment of corresponding linkage alarm when the motion detection alarm is turned on.

**Delay:** Delay a few moments to stop when the alarm state is turned off. The range is 10~300 seconds.

Record channel: Choose the recording channel (multiple options supportive). Trigger the recording signal when the alarm is turned on.

ons supportive) review single screen when the alarm is turned on.

PTZ Activation: Click Set button to set the PTZ linkage when the alarm is turned on.

**Record delay:** After stopping alarm, it is the extended period to stop alarm recording, the range is 10~300 . seconds

Show Message: means popping the alarm in the local host computer's means popping the alarm information dialog screen.

Send Email: means sending an email to user when the alar urned on. Buzzer: means when alarm occurs, the equipment

Buzzer: means when alarm occurs, issues the DiDi" sounds of two long ring.

Write Log: means when alarm occurs, it will write alarm I

FTP Upload: means when alarm occurs, it will

send alarm every is to the FTP server. **Mobile reported:** means when alarm occurs, it will will send alarm information to mobile terminal.

27

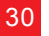

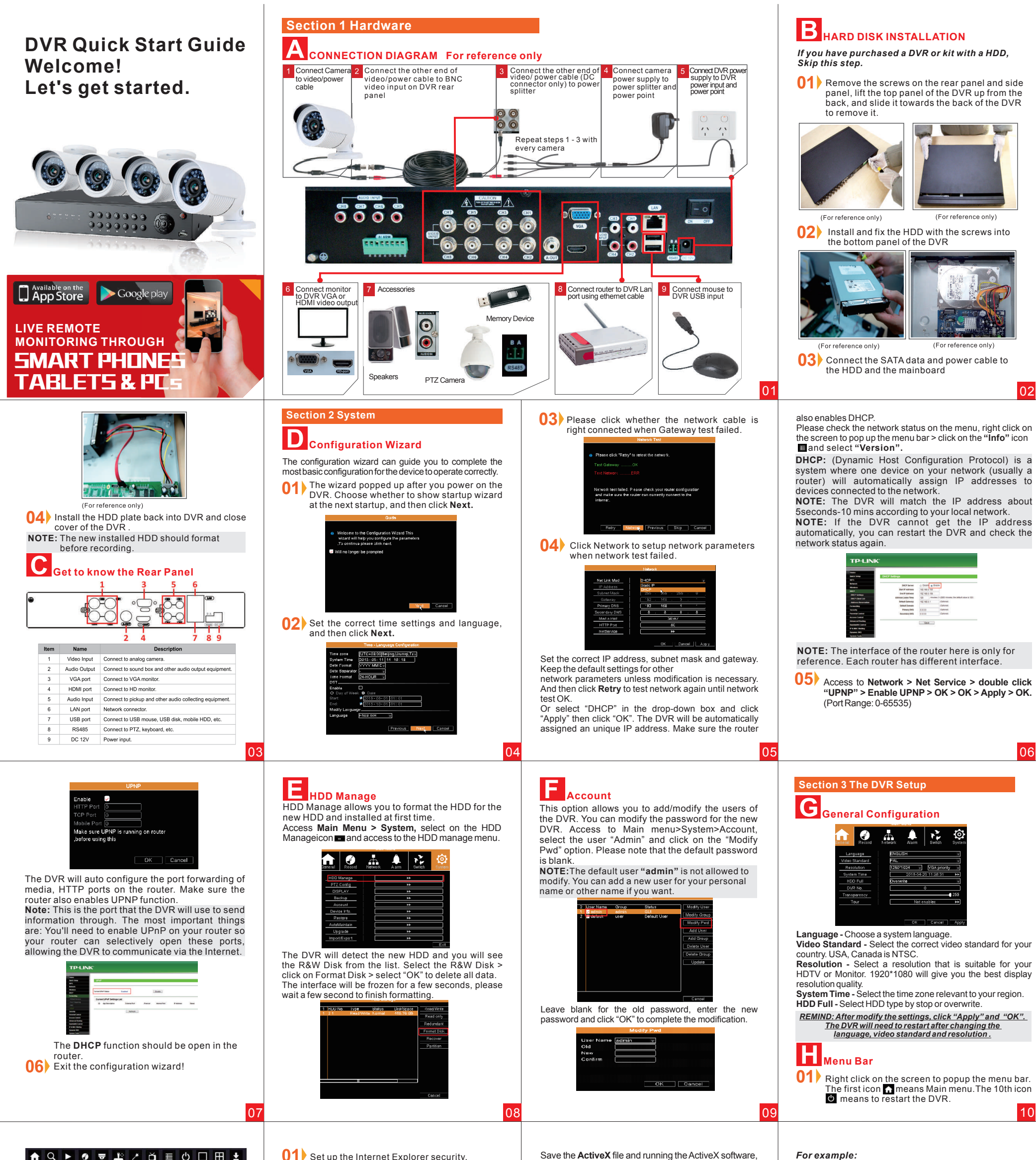

01 Set up the Internet Explorer security.

Save the ActiveX file and running the ActiveX software,

If your router's IP address is 192.168.3.1, then a suitable unique IP address for your DVR will be 192.168.3.xxx(1-255 and make sure the IP was not conflict) and gateway will be 192.168.3.1

| 1 2 3 4                   | 5 6 7 8 9 10     | 11 12 13  |
|---------------------------|------------------|-----------|
| 1.Main Menu               | 6.High Speed PTZ | 10.Logout |
| 2.Guide                   | 7.Color Setting  | 11.View 1 |
| <ol><li>Bayback</li></ol> | 8.Output Adjust  | 12.View 4 |
| 4.Record Mode             | 9.Info           | 13.Hide   |
| 5.PTZ Control             |                  |           |

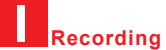

Access to the menu (Right click on the screen), and click on the fourth icon Z to pop up the Record Mode. Please check current channels status: means it is in recording status. (The default setting is ticking all CHs with schedule mode)

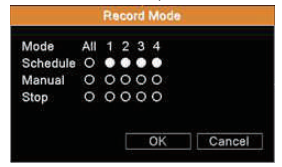

Schedule: It records according to the parameters in Main Menu>Record>Record Plan

Manual: Select the Manual recording and the corresponding channels are recording no matter the channel in any state.

Stop: Select Stop button to turn off all the recording setup.

11

## Section 4 Web Access

(We recommend you to use the latest IE browser) Run Internet Explorer and go to Internet Options, choose Security Tab and click on Custom level, find "Download unsigned ActiveX controls" and select prompt, then find "Initialize" and enable all the ActiveX options, click OK and restart Internet Explorer.

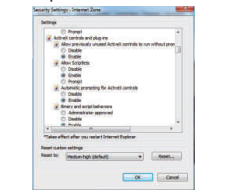

02 2, Run Internet Explorer and input the IP address (such as http://192.168.1.10:88) of DVR in browser address bar to enter the login page

Download the ActiveX control. The ActiveX will pop up automatically or you can download it manually.

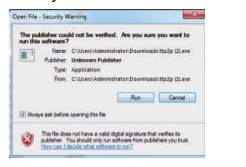

click on **Run** and **Next** to install the file. Note: Make sure the ActiveX is installed successful, otherwise you should click "Download the ActiveX" to install manually.

#### **03** Re-enter the login web page.

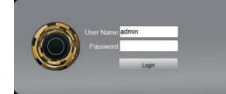

Enter the user name and password (the default user name is "admin", password is blank) of DVR, click "Login" button to enter the preview interface.

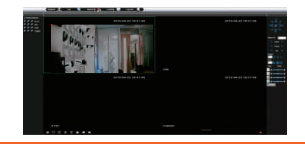

#### Section 5 ISS PC and ISS mobile

(Advance mode for professional user, this section is mostly to view more DVR channels in one software)

# 

12

Access Main Menu > Network > Net Link Mode > select Static IP.

Modify the IP Address and Gateway to match your router's IP address.

13

NOTE: The above IP address is just a sample.

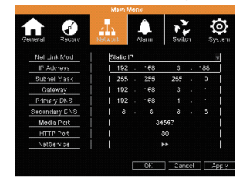

### В **ISS** Operation

- Install the "ISS" software from the CD, Or the 01) CD webside" http://onlinecd.co/"
- 02) Open "ISS" and log in with default user name "admin" and no password.
- 03 Select "Device Manage" from the "Control Panel".

| 1 | - 🍅           |              | )             | 1           |
|---|---------------|--------------|---------------|-------------|
|   | Device Manage | Local Config | Remote Config | User Manage |

**04** Right click and select the "Add Area" > enter any name (E.g. "Test")> OK.

14